## **Procedure for loading Ubuntu Server 10.04**

Follow these step by step instructions to build a Ubuntu Server

- 1. Build a computer with a hard drive, CDROM and at least one network card
- 2. Insert the Ubuntu Server 10.04 CD in the CDROM when the computer is powered on
- 3. Change the BIOS setup to boot first from the CDROM
- 4. Save and exit from the BIOS setup and the computer will boot from the Ubuntu CD
- 5. Choose the default language as English for the initial menu
- 6. A menu will appear and pick "Install Ubuntu Server"
- 7. Next, choose the default language as English
- 8. Then, select the default country as the United States
- 9. We can run the keyboard detection program. Press the keys as requested. When complete we choose continue
- 10. The system will next detect the computer hardware
- 11. Then it will attempt to configure a DHCP network (the is not connected to the Internet, so the auto configuration failed), so we press continue
- 12. On the Configure the network screen, we will choose not to configure the network at this time
- 13. Name the server and our server will be called Ubuntu1
- 14. We selected the Eastern time zone
- 15. Partition the entire disk and setup LVM
- 16. The next screen warns that the entire disk will be erased
- 17. The next screen we have to answer yes.
- 18. And the next screen will ask how much will be partitioned, so we defaulted to the entire disk listed and continued
- 19. Answer yes to write to the disk
- 20. Now the base system will be installed (this will take about 10 minutes)
- 21. We then setup users and passwords. We type your first and last name
- 22. Then we type a username which is the first letter and whole last name
- 23. We next type a smart password and the subsequent screen will request to verify it
- 24. We can encrypt our home directory to protect the files even if the server is stolen, but we opt for No
- 25. We will set Install security updates automatically in the after that window
- 26. In the next screen, we see 10 different servers listed and we will opt to load software for the DNS server
- 27. We will now install the GRUB boot loader to the master boot record
- 28. Installation is complete and we press continue to boot the server
- 29. Type the username and password when prompted
- 30. The system will wait at the username@ubuntu1:~\$ for our first project